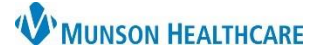

## Billing Encounter Creation for Care Managers

Cerner PowerChart Ambulatory EDUCATION

#### **Revenue Cycle Encounter Creation** Hel - 🤍 ehr 🍠 Appointments 🛛 🥩 R 1 1. Search for the Patient within Revenue Cycle. Person Search 2. Select the correct patient. Person Guarantor 3. Click Select. 7 A Search strength is low. Use additional filters to improv -Last Name Person ehr ſ Name First Name EHRTEST, No. EHRTEST. Person Identifiers ×. EHRTEST. EHRTEST Select Cancel 4. Click Encounters at the top 👩 Appointments Registration <u>()</u> Encounters 4 Search by Name - 🔍 of the screen. + 5. Click the Encounters tab. 🔇 Encounters 🛛 🚺 🔇 Encounter Details) 📓 Images 🎒 Patient Cases 6 $\overline{\nabla}$ 6. Click the plus sign. Contention (2014) Encounter: ME1720100253, 02/01/2022 02:43 PM Add Encounter 7. Select the correct Details Guarantor Insurance Encounter Type (only Add Encounter Location Details **Clinic and Phone** Encounter Number Facility Building Location Munson Family Practice ( 🗸 Munson Family Practice ( 🗸 Message Billable AE MHC Munson Family Practice Center T Confidentiality Level Encounter Type Medical Service should be used). $\sim$ Clinic Routine 8. Click Save. PDS (Physician Diagnostic Services) PFR (FR Pre-Regis Ph Phone Message Non-Billab Save Cancel

### PowerChart

- 1. Search for and select the correct patient and encounter in PowerChart.
- 2. Click on the Location hyperlink on the patient banner bar.
- 3. The Custom Information will open to view or switch encounters, if needed.

| AMBWAVE, DIANNE 🗵             |                                            |              |                                                             |                                                                   |                                                       |      | Q, 🗸 |
|-------------------------------|--------------------------------------------|--------------|-------------------------------------------------------------|-------------------------------------------------------------------|-------------------------------------------------------|------|------|
| AMBWAVE, DI<br>DOB:10/20/1979 | ANNE<br>Age:4                              | 43 years S   | ex:Female                                                   | MRN:AD4172931<br>Location:Munson Famil<br>AD0056127760 Clinic[ 8/ | y Practice Center 2<br>(4/2022 9:27:55 AM EDT Active) |      |      |
| Menu                          | Custom Information: AMBWAVE DIANNE     X I |              |                                                             |                                                                   |                                                       |      |      |
| Provider View                 |                                            |              |                                                             |                                                                   |                                                       |      |      |
| Nurse View                    | Selected                                   | Account #    | Facility                                                    |                                                                   | Location                                              | Date |      |
|                               | Х                                          | AD0056127760 | Munson Family Practice Center Munson Family Practice Center |                                                                   |                                                       |      |      |

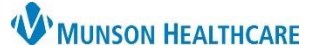

Cerner PowerChart Ambulatory EDUCATION

## Billing Encounter Creation for Care Managers

- 4. Navigate to the Clinical Staff Orders MPage.
- Select the appropriate Care Management Order under the E&M Component.

 Click the orders for signature. The Ordering Physician pop-up will open.

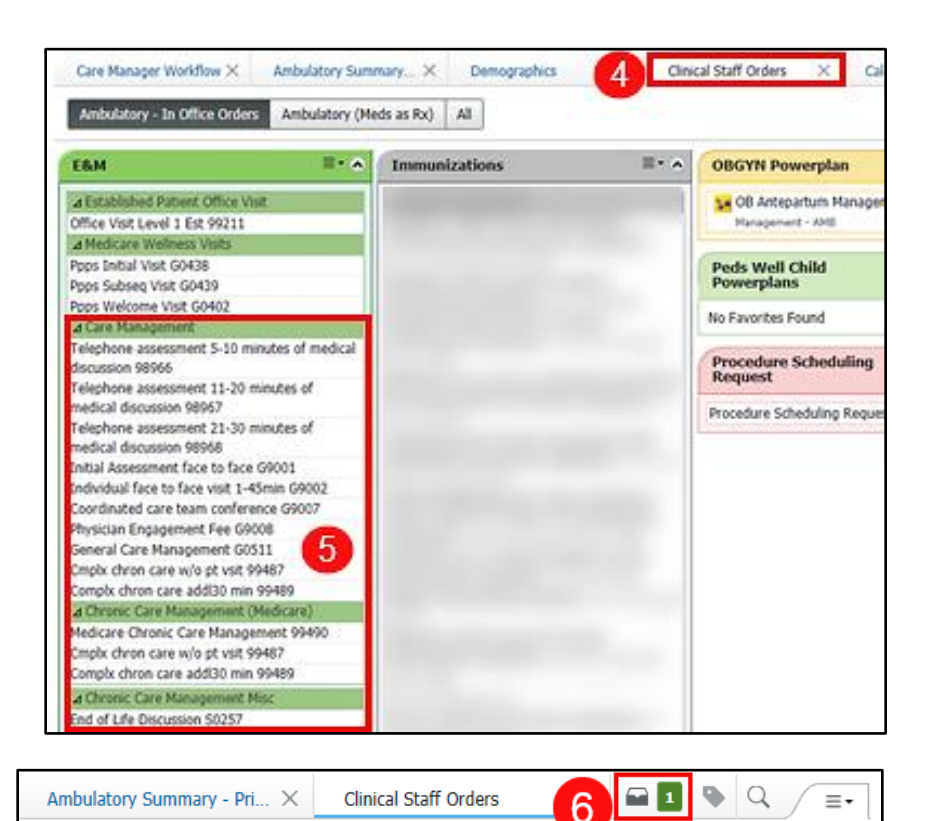

- 7. Select Order.
- 8. Search for the appropriate \*Physician name.
- 9. Select Cosign Required Communication type.
- 10. Click OK.

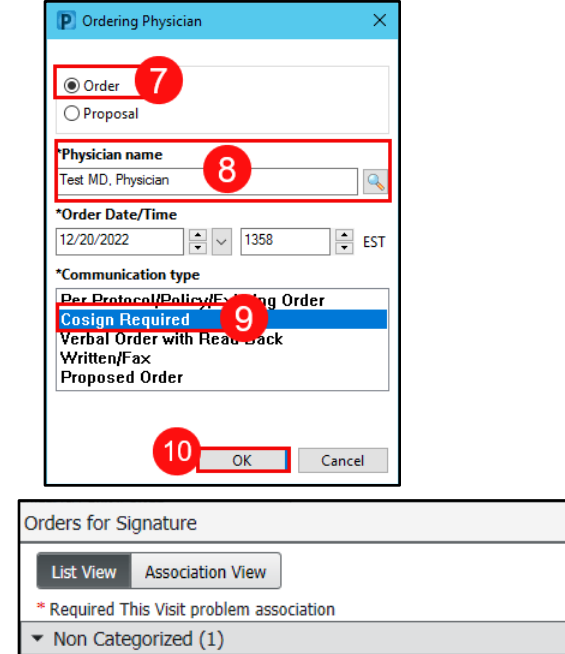

11. Click Modify Details.

& \* Telephone assessment 21-30 minutes of medical discussion 98968 12/20/2022 1:58 PM EST

Save

Sign

Modify Details Cancel

2 of 3

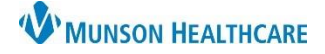

# Billing Encounter Creation for Care Managers

Cerner PowerChart Ambulatory EDUCATION

- 12. Select the Diagnoses tab.
- 13. Select the Diagnosis associated with the Care Management encounter in Diagnosis (Problem) being Addressed this Visit.
- 14. If the needed diagnosis is not in the Diagnosis (Problem) being Addressed this Visit list, select the needed diagnosis from the Problems list.
- 15. Click Convert to move the needed diagnosis to the Diagnosis (Problem) being Addressed this Visit list.
- 16. Click Sign.

| AMBBACON, KRIS P                                                                                                    |                                                                             | - 🗆 | ×    |  |  |  |  |  |
|----------------------------------------------------------------------------------------------------|-----------------------------------------------------------------------------|-----|------|--|--|--|--|--|
| Orders Medication List Document In Plan                                                                                                    |                                                                             |     | •    |  |  |  |  |  |
| View =                                                                                                    | Orders for Signature                                                        |     |      |  |  |  |  |  |
| Diagnoses & Problems                                                                                                    | Munson Family Practice Center FIN:AE0056006358 Admit: 1/31/2022 7:30 AM EST |     |      |  |  |  |  |  |
| - Disanceie (Problem) being Addressed this ) (in                                                                                                    | △ Non Categorized                                                           |     |      |  |  |  |  |  |
| Add Sconvert Display:                                                                                                    | Example 21-30 minutes of med EXAMPLE 21-30 minutes of med                   | ST  |      |  |  |  |  |  |
| Annotated Display 13<br>Constraints of the second second sec |                                                                             |     |      |  |  |  |  |  |
| + Add Sconvert No<br>15                                                                                                    | <                                                                           |     | >    |  |  |  |  |  |
| Display: All                                                                                                    | ▼ Details for Telephone assessment 21-30 minutes of medical discussion      |     |      |  |  |  |  |  |
| Annotated Display 🔺 Name o                                                                                                    | Petails 📴 Order Comments 🔯 Diagnoses 12                                     |     |      |  |  |  |  |  |
| Afib Atrial f<br>Cholelithiasis Biliary<br>Diabetes mellitus, type 2<br>(14)                                                                                                    | ▲ Add                                                                       |     |      |  |  |  |  |  |
| Related Results                                                                                                    | 1 Missing Required Details Dx Table Orders For Nurse Review 16 Sign         | Car | ncel |  |  |  |  |  |